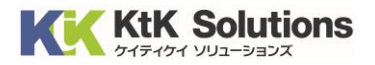

# @Securemail Plus Filter 送信アカウント設定方法(iPhone/iPad 編) Ver.1.0

## はじめに必ずお読みください

### ●注意事項

- 本手順では@Securemail Plus Filter 送信アカウント設定方法(iPhone/iPad 編)を 記載しております。
- ・設定に際し、設定情報が必要となります。準備の上、設定いただきますようお願いいたします。
- ・既存アカウントの送信アカウントを変更する方法での解説をしております。
- ・本手順は iPhone (ios15.1) にインストールされた【メール】を用いて作成したものです。

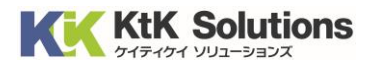

### ■送信アカウントの設定

1. ホーム画面より、【設定】をタップします。

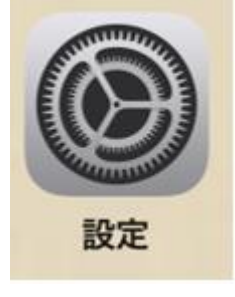

2. 設定画面が表示されます。【メール】をタップします。

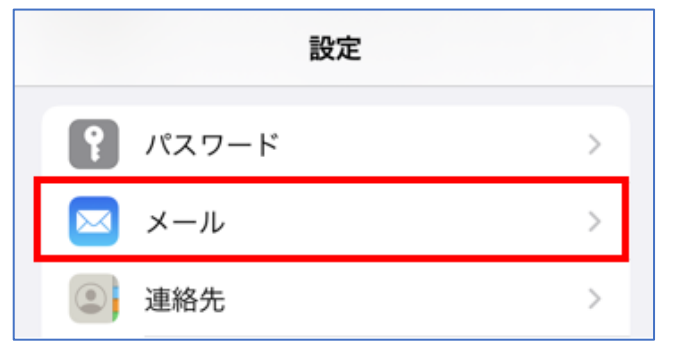

3. メール画面が表示されます。【アカウント】をタップします。

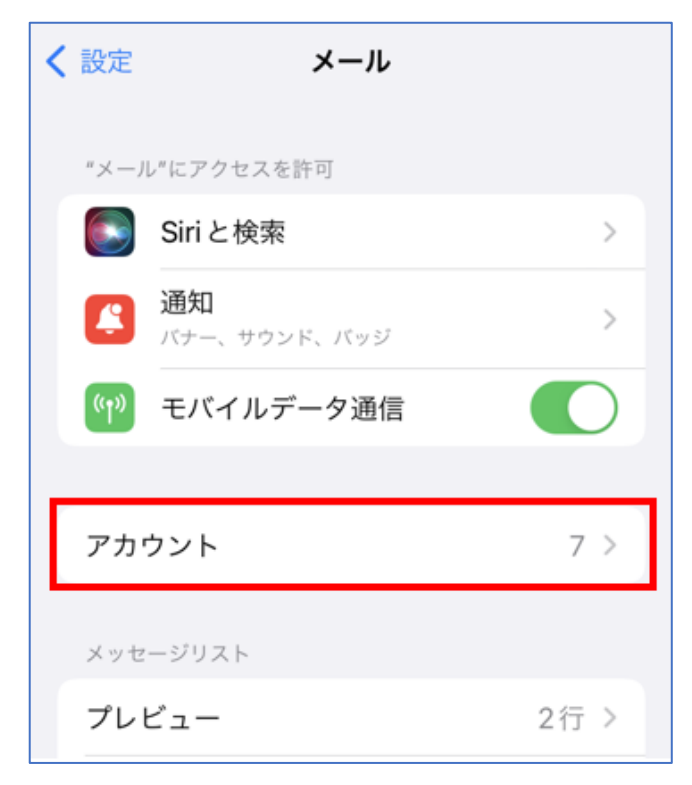

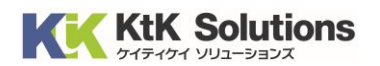

4. アカウント画面が表示されます。くお使いのメールアドレス>をタップします。

| くメール                                     | アカウント           |                                                                                                    |
|------------------------------------------|-----------------|----------------------------------------------------------------------------------------------------|
| アカウント                                    |                 |                                                                                                    |
| <b>iCloud</b><br>iCloud Drive、連絡         | 先、カレンダーとその他8項目… | >                                                                                                    |
| NO - A GARA                              |                 | the second                                                                                                    |
| nangi kang                               |                 | de la constante<br>Se constante de la constante de la constante de la constante de la constante de la constante de<br>La constante de la constante de la constante de la constante de la constante de la constante de la constante de |
| na na na na na na na na na na na na na n |                 | -3 <sup>1</sup>                                                                                                    |
| example.co.jp<br>メール                     |                 | >                                                                                                    |
| <b>NARA MARA</b> N<br>Majaka             |                 |                                                                                                    |

5. アカウントの詳細画面が表示されます。【送信メールサーバ】をタップします。

| キャンセル   | example.co.jp         | 完了             |
|---------|-----------------------|----------------|
| アカウント   |                       |                |
|         |                       |                |
| 受信メールサー | 71                    |                |
| ホスト名    |                       |                |
| ユーザ名    | Sandalan Shiki Arabi. | 99 <b>6</b> 60 |
| パスワード   |                       |                |
|         |                       |                |
| 送信メールサー | J\$.                  |                |
| SMTP    |                       |                |
|         |                       |                |

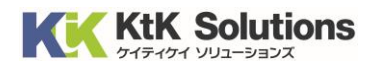

6. SMTP サーバーの一覧が表示されます。「ほかの SMTP サーバ」の【サーバを追加】をタップします。

| example.co.jp SMTP                           |         |
|----------------------------------------------|---------|
| プライマリサーバ                                     |         |
|                                              | オン >    |
| ほかの SMTP サーバ                                 |         |
| The second second second                     | ***     |
|                                              | <u></u> |
| サーバを追加                                       | >       |
| "メール"は、プライマリサーバを使用でき<br>かの SMTP サーバを順番に試します。 | ない場合はほ  |

7. 以下情報を入力します。入力後、【保存】をクリックします。

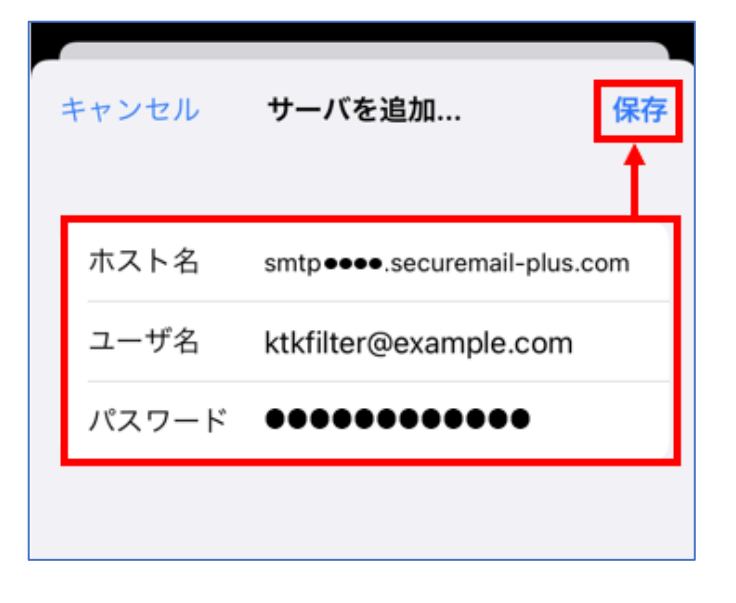

| 項目名   | 設定値        |
|-------|------------|
| ホスト名  | <送信サーバー名>  |
| ユーザ名  | く送信アカウント名> |
| パスワード | <送信パスワード>  |

#### 

検証が行われ、問題がなければ SMTP サーバー一覧に戻ります。
 <追加したサーバー>をタップします。

| <pre>&lt; example.co.jp SMTP</pre>      |           |
|-----------------------------------------|-----------|
| プライマリサーバ                                |           |
|                                         | オン >      |
| ほかの SMTP サーバ                            |           |
|                                         |           |
| <b>850</b> ).                           | 11 Sta    |
| smtp●●●●.securemail-plus                | .com オン > |
| サーバを追加                                  | >         |
| "メール"は、プライマリサーバを使用<br>かのSMTPサーバを順受に試します | できない場合はほ  |

9. 以下の項目を確認し、変更します。変更後、【完了】をタップします。

| キャンセル漆  | 完了                   |
|---------|----------------------|
| サーバ     |                      |
| 送信メールサー | - <i>J</i> (         |
| ホスト名    | and Armania and 154  |
| ユーザ名    | e sandigits the colo |
| パスワード   |                      |
| SSL を使用 |                      |
| 認証      | パスワード >              |
| サーバポー   | F 465                |

| 項目名    | 設定値   |
|--------|-------|
| 認証     | パスワード |
| サーバポート | 465   |

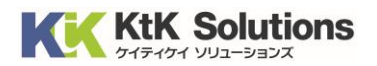

- 10. 検証が完了し、SMTP サーバー一覧に戻ります。
  - プライマリサーバーで指定されているサーバーをタップします。

| <pre>     example.co.jp SMTP </pre>             |                   |
|-------------------------------------------------|-------------------|
| プライマリサーバ                                        | 2 2               |
| ほかの SMTP サーバ                                    |                   |
| ര്ഡ് തിടക്കും കുറങ്ങൾ കുറങ്ങ                    | tel de<br>concern |
| smtp acces socuremail plus com                  |                   |
| smp●●●.securemail-plus.com 37.<br>サーバを追加        | >                 |
| "メール"は、プライマリサーバを使用できない場合に<br>かのSMTPサーバを順番に試します。 | よほ                |

11. サーバーの詳細が表示されます。「サーバ」を無効にし、【完了】をタップします。

| キャンセル 瀬 | 「「<br>「<br>「<br>「<br>「<br>「<br>」<br>「<br>」<br>」<br>「<br>」<br>」<br>「<br>」<br>」<br>「<br>」<br>」<br>「<br>」<br>」<br>「<br>」 |
|---------|----------------------------------------------------------------------------------------------------|
| サーバ     |                                                                                                    |
| 送信メールサー | ĴΫ́                                                                                                    |
| ホスト名    | and the second second second second                                                                                   |
| ユーザ名    | e salasiya waxay                                                                                                    |
| パスワード   |                                                                                                    |
| SSL を使用 |                                                                                                    |
| 認証      | パスワード >                                                                                                    |
| サーバポーI  | ~ 465                                                                                                    |

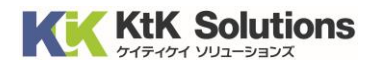

12. 検証が完了、SMTP サーバー一覧が表示されます。

追加したサーバーのみが「オン」の状態であることを確認します。設定は完了となります。

| example.co.jp SMTP                     |             |
|----------------------------------------|-------------|
| プライマリサーバ                               |             |
|                                        | オフ >        |
| ほかの SMTP サーバ                           |             |
|                                        | di com com  |
| <b>8</b> 69                            | · 黎家        |
| smtp••••.securemail-plu                | us.com オン > |
| サーバを追加                                 | >           |
| "メール"は、プライマリサーバを使<br>かのSMTPサーバを順番に試します | 用できない場合はほ   |

13. ご自身のメールアドレス宛にテストメールを送付し、メールが送付できることを確認ください。